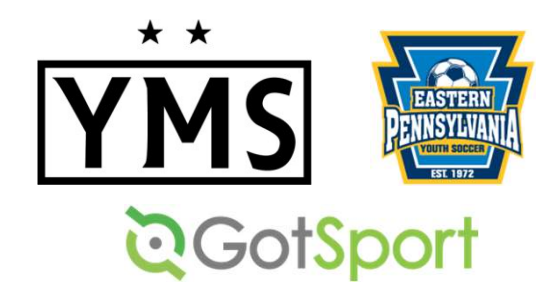

- 1. <u>ALL</u> players must register with EPYS through GotSport in order to be added to a team roster. Items needed for registration:
  - Photo (clear, passport-style headshot of the player)
  - Birth Certificate/Proof of Age
  - Completed International Transfer Clearance (ITC) Questionnaire
  - Electronic signature on two EPYSA forms
  - NJYS Out of State Permission Form (\*New Jersey residents only)
- 2. <u>Players who were on a YMS roster last year</u> should only need to sign the 2022-23 EPYS forms & ITC Questionnaire. (Photo and proof of birth should already be in GotSport.)
- 3. <u>Players who were rostered with a different EPYS club last year</u> may only need to sign the 2022-23 EPYS forms & ITC Questionnaire, as long as their info was pulled into the system correctly. If not, you can either follow all of the steps to upload a photo/birth certificate, or email <u>admin@ymssoccer.net</u> to troubleshoot.
- 4. <u>Players who were NOT on a YMS/EPYS</u> roster last year will need to follow <u>ALL</u> of the steps below to complete their registration.

- 1. Log into your GotSport account: https://system.gotsport.com/
- 2. If you do not already have a GotSport account, click "FORGOT PASSWORD." GotSport will send you an email so you can set your password & gain entry into the system.

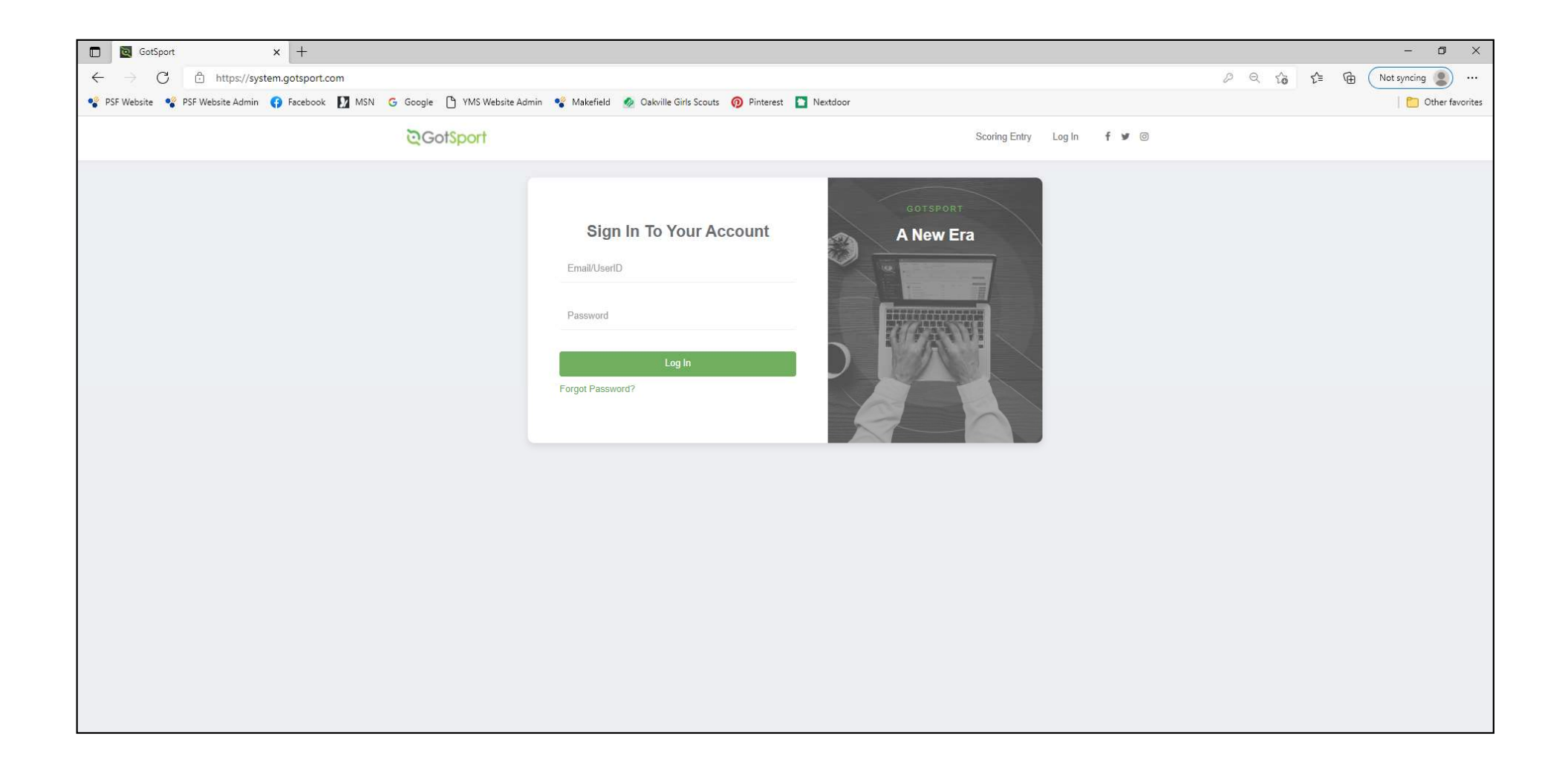

You will now be logged into your <u>PARENT</u> account. This is different from your child's <u>PLAYER</u> account. (\*<u>Do not</u> add any of your player's information on this screen.)

| ©GotSport                                         |                                                                 |                              |                                            |                                                     |            | ▲ ⊠® ≡ |
|---------------------------------------------------|-----------------------------------------------------------------|------------------------------|--------------------------------------------|-----------------------------------------------------|------------|--------|
| Bashboard     Accour                              | t 🖻 Reporting 🛛 😤 Team Management 🛱 Te                          | eam Scheduling 🖌             | Program Registrations                      | Forms 🗂 Referee                                     |            |        |
| Account  Roles  Tickets  Emergency Info  A Family | Profile     Profile     Photo     Choose File     No file     C | vatar<br>Choose File No file | College                                    | Connect with Next Colleg<br>Athietel<br>Get Started | ge Student |        |
| E Documents                                       | First Name<br>Kelly<br>Preferred First Name Er                  | Middle Nan                   | ne Last Nam<br>Corso                       | e<br>Contact Email                                  | Suffix     |        |
|                                                   | Gender<br>Female                                                | ~                            | DOB<br>July ~                              | 15 ~                                                | ~          |        |
|                                                   | Preferred Date Format<br>mm/dd/yyyy<br>Graduation Year          | ~                            | Preferred Language<br>English (US) (Englis | sh (US))                                            | ~          |        |
|                                                   | Password                                                        | v                            |                                            |                                                     |            | O Help |

To gain entry into the PLAYER account, click on FAMILY.

| ©GotSport                                                                                                    |                                                                                                    | ▲ ⊠● ≡ |
|----------------------------------------------------------------------------------------------------|----------------------------------------------------------------------------------------------------|--------|
| & Dashboard                                                                                                    | Account 🗟 Reporting 😤 Team Management 🛋 Team Scheduling 🚀 Program Registrations 🖺 Forms 🗎 Referee                                                                                                    |        |
| <ul> <li>▲ Account</li> <li>■ Roles</li> <li>Tickets</li> <li>Emergency Info</li> <li>▲ Family</li> <li>Documents</li> <li>➡ Billing</li> <li>Recruiting Profile</li> </ul> | Prote Image: Theme   Photo Avatar   Choose File No file     College Recruiting   Connect with Next College Student   Atheter     Cet Starteet     First Name   Middle Name   Last Name     Keily     Preferred First Name   Email/UseriD   Contact Email   Gender     DOB                                                                                                    |        |
|                                                                                                    | Female July 15 ~   Preferred Date Format Preferred Language   mm/dd/yyyy English (US) (English (US))   Graduation Year   Password   Image: Constraint of the second second | D Help |

The players associated with your parent account should appear.

Click on the player's name to enter their **PLAYER** account.

| 🗖 🔯 GotSport 🛛 🗙 🕂                                                                                                    |                                                     |                                       |                             |          | - 0 ×               |
|----------------------------------------------------------------------------------------------------|-----------------------------------------------------|---------------------------------------|-----------------------------|----------|---------------------|
| $\leftarrow$ $\rightarrow$ C $\textcircled{https://system.gotsport.com/users/158061}$                                                                                                    |                                                     |                                       |                             | 2 @ Co C | E 🕀 Not syncing 🙎 … |
| 🗣 PSF Website 🗣 PSF Website Admin 🚯 Facebook 🚺 MSN 🕝 Google                                                                                                    | 💾 YMS Website Admin 🔹 Makefield 🔬 Oakville Girls Sc | outs 👩 Pinterest 📘 Nextdoor           |                             |          | 📔 🞦 Other favorites |
| <b>Q</b> GotSport                                                                                                    |                                                     |                                       |                             |          | ▲ ⊠ ₩               |
| Cashboard     Accour                                                                                                    | t 🖹 Reporting 🏾 🚰 Team Management                   |                                       | Forms 💾 Referee             | 1        |                     |
| Account                                                                                                    | Family                                              |                                       |                             |          |                     |
| li≣ Roles<br>∳ Tickets                                                                                                    | Player, YMS                                         | Phone number: 267<br>Mobile Phone Num | 77996372<br>ber: 2158011057 |          |                     |
| Emergency Info                                                                                                    | Corso, Molly                                        | Phone number: 267                     | 77996372                    |          |                     |
| the American American America | Corso, Emma                                         | Phone number: 267                     | 77996372                    |          |                     |
| 🚍 Billing                                                                                                    |                                                     |                                       |                             |          |                     |
| Recruiting Profile                                                                                                    |                                                     |                                       |                             |          |                     |
|                                                                                                    |                                                     |                                       |                             |          |                     |
|                                                                                                    |                                                     |                                       |                             |          |                     |
|                                                                                                    |                                                     |                                       |                             |          |                     |
|                                                                                                    |                                                     |                                       |                             |          | ⑦ Help              |

#### **UPLOAD PLAYER PHOTO:**

Click on CHOOSE FILE to upload a photo. Photo <u>must</u> be a CLEAR, passport-style headshot of the child (no hats, hoods, sunglasses, etc.).

| GotSport                                                     | × +                                             |                                                                                                    |                           |                       |                          |                      | - 0 ×                 |
|--------------------------------------------------------------|-------------------------------------------------|----------------------------------------------------------------------------------------------------|---------------------------|-----------------------|--------------------------|----------------------|-----------------------|
| $\leftarrow$ $\rightarrow$ $C$ $\textcircled{b}$ https://sys | stem.gotsport.com/users/2160875                 |                                                                                                    |                           |                       |                          | 0 × 6                | 년 🕞 🕅 Not syncing 📳 … |
| 🗣 PSF Website 🗣 PSF Website Admin                            | 😯 Facebook 🚺 MSN 🌀 Google                       | 💾 YMS Website Admin 🛛 📽 Makefield 🛛 🕺 Oakville Girls Scout                                                                                                    | ts 👩 Pinterest 🛅 Nextdoor |                       |                          |                      | 🛛 🞦 Other favorites   |
| <b>Q</b> GotSport                                            | t i                                             |                                                                                                    |                           |                       |                          |                      | ▲ ⊠ Ⅲ                 |
|                                                              | Dashboard     Account                           | Reporting Team Management                                                                                                    |                           | Program Registrations | Forms 💾 Ref              | eree                 |                       |
|                                                              | Account     Roles                               | Profile     Interview     Comparison     Comparison     Compa |                           |                       |                          |                      |                       |
|                                                              | <ul><li>Ticket</li><li>Emergency Info</li></ul> | Choose File No file                                                                                                    |                           |                       | Connect with<br>Athlete! | Next College Student |                       |
|                                                              | 🚓 Family                                        |                                                                                                    |                           |                       | Get Started              |                      |                       |
|                                                              | Documents                                       | First Name                                                                                                    |                           | Last Name             |                          | Suffix               |                       |
|                                                              |                                                 | YMS                                                                                                    |                           | Player                |                          |                      |                       |
|                                                              | restructioning i tome                           | Preferred First Name                                                                                                    | Email/UserID              |                       | Contact Email            |                      |                       |
|                                                              |                                                 |                                                                                                    |                           |                       | kelly@corsomail.cor      | n                    |                       |
|                                                              |                                                 | Gender                                                                                                    |                           | DOB                   |                          |                      |                       |
|                                                              |                                                 | Female                                                                                                    | ~                         | July 🗸                | 1 ~                      | 2004 🗸               |                       |
|                                                              |                                                 | Preferred Date Format                                                                                                    |                           | Preferred Language    |                          |                      |                       |
|                                                              |                                                 | mm/dd/yyyy                                                                                                    | ~                         | English (US) (Englis  | h (US))                  | ~                    | (?) Help              |

### **UPLOAD BIRTH CERTIFICATE:**

#### **Click on <b>DOCUMENTS**

| 🗊 🔯 GotSport                              | × +                                                 |                                                                                 |                            |                              |                                                      |                      | - 0 ×                |
|-------------------------------------------|-----------------------------------------------------|---------------------------------------------------------------------------------|----------------------------|------------------------------|------------------------------------------------------|----------------------|----------------------|
| $\leftarrow$ $\rightarrow$ C $$ https://s | system.gotsport.com/users/2160875                   |                                                                                 |                            |                              |                                                      | 2 Q 6                | 순들 🕞 Not syncing 🜒 … |
| 🗣 PSF Website 🥞 PSF Website Adm           | in 📢 Facebook 🚺 MSN Ġ Google (                      | 🖰 YMS Website Admin 🛭 📽 Makefield 🛛 🕺 Oakville Girls Scout:                     | s 🧑 Pinterest 📘 Nextdoor   |                              |                                                      |                      | 📔 🛅 Other favorites  |
| ©Got\$po                                  | rt                                                  |                                                                                 |                            |                              |                                                      |                      |                      |
|                                           | Bashboard     Account                               | Reporting Team Management                                                       | ≓ Team Scheduling <b>4</b> | Program Registrations        | 🖹 Forms   🗎 Ref                                      | feree                |                      |
|                                           | Account   Roles   Tickets   Emergency Info   Family | Profile     Image: Themes     Media Links     Photo     Choose File     No file |                            | College                      | Recruiting<br>Connect with<br>Athlete!<br>Get Starte | Next College Student |                      |
|                                           | <ul> <li>Documents</li> <li>Billing</li> </ul>      | First Name                                                                      |                            | Last Name                    |                                                      | Suffix               |                      |
|                                           |                                                     | Preferred First Name                                                            | Email/UserID               | Player                       | Contact Email kelly@corsomail.co                     | m                    |                      |
|                                           |                                                     | Gender                                                                          |                            | DOB                          |                                                      |                      |                      |
|                                           |                                                     | Female Preferred Date Format                                                    | ~                          | July V<br>Preferred Language | 1 ~                                                  | 2004 🗸               |                      |
|                                           |                                                     | mm/dd/yyyy                                                                      | ~                          | English (US) (English        | h (US))                                              | ~                    | (?) Help             |

### **UPLOAD BIRTH CERTIFICATE:**

#### Click on NEW DOCUMENT

| 🖸 🔯 GotSport x +                                                                     |                                                                                | - 0 ×               |
|--------------------------------------------------------------------------------------|--------------------------------------------------------------------------------|---------------------|
| $\leftarrow$ $\rightarrow$ $C$ $\triangle$ https://system.gotsport.com/users/2160875 |                                                                                | E (Not syncing ) …  |
| SF Website 📽 PSF Website Admin 🚯 Facebook 🚺 MSN G Goog                               | 🗅 YMS Website Admin 🔹 Makefield 🙍 Oakville Girls Scouts 🔞 Pinterest 🖸 Nextdoor | 📔 🛅 Other favorites |
| ©Got\$port                                                                           |                                                                                | ▲ ⊠ ⅲ               |
| Dashboard                                                                            | t 	☐ Reporting                                                                 |                     |
| (S) Account                                                                          | Documents                                                                      |                     |
| a Roles                                                                              |                                                                                |                     |
| Tickets                                                                              | All Files V Submit                                                             |                     |
| Emergency Info                                                                       | No Documents                                                                   |                     |
| 🚠 Family                                                                             | No Documento                                                                   |                     |
| Documents                                                                            |                                                                                |                     |
| 🚍 Billing                                                                            |                                                                                |                     |
| Recruiting Profile                                                                   |                                                                                |                     |
|                                                                                      |                                                                                |                     |
|                                                                                      |                                                                                |                     |
|                                                                                      |                                                                                |                     |
|                                                                                      |                                                                                |                     |
|                                                                                      |                                                                                |                     |
|                                                                                      |                                                                                | (?) Help            |

### **UPLOAD BIRTH CERTIFICATE:**

Select BIRTH CERTIFICATE – EASTERN PENNSYLVANIA YOUTH SOCCER ASSOCIATION from the drop-down menu & click GO.

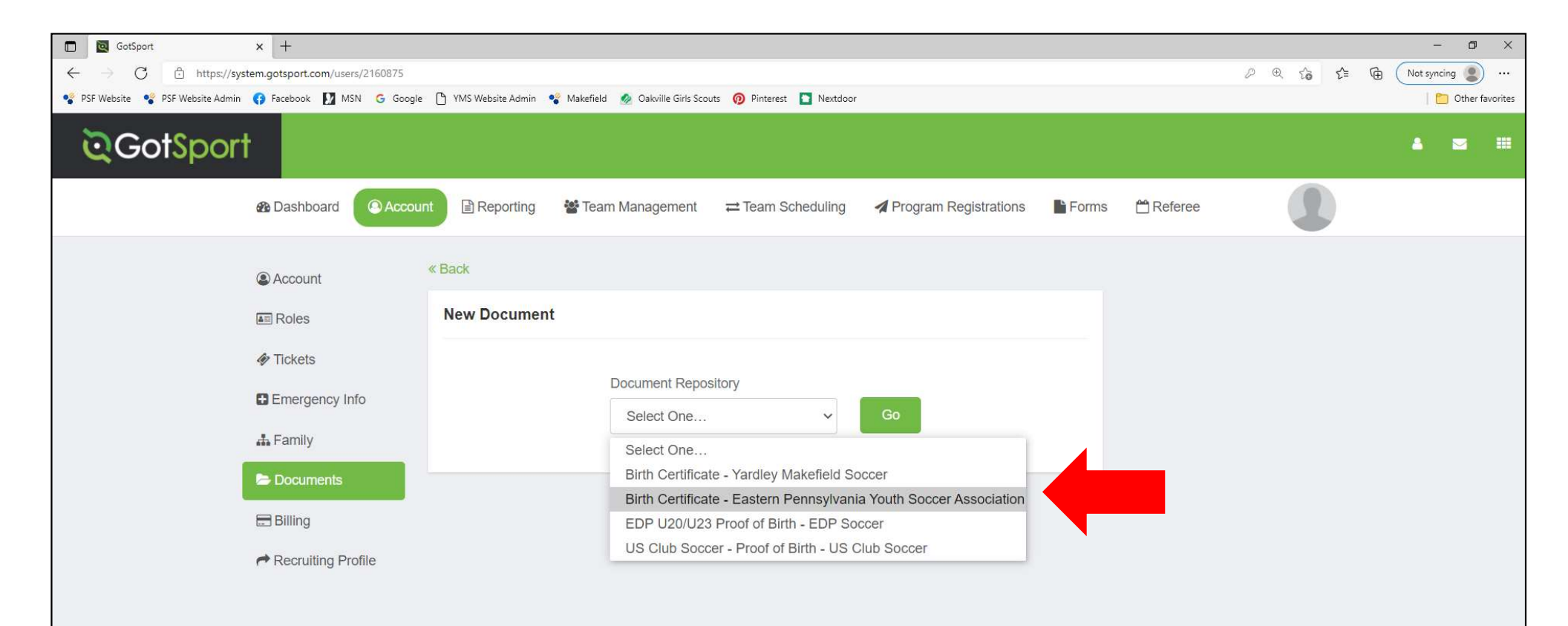

### **UPLOAD BIRTH CERTIFICATE:**

- 1. Choose PROOF OF BIRTH UPLOAD
- 2. Click on CHOOSE FILE to upload the document
- 3. Click SAVE

| ©GotSport                    |                     |                   |                   |                       |       |           |          |   |   |
|------------------------------|---------------------|-------------------|-------------------|-----------------------|-------|-----------|----------|---|---|
| 🚯 Dashboard 💿 Account 🗎 Even | ts 🖹 Reporting      | 📽 Team Management | ≓ Team Scheduling | Program Registrations | Forms | 🛱 Referee | 👍 Family |   |   |
| Account                      | « Back              |                   |                   |                       |       |           |          |   |   |
| I Roles                      | New Document        |                   |                   |                       |       |           |          |   |   |
| 📽 Rosters                    | Repository Name     |                   |                   |                       |       |           |          |   |   |
| 3 Registration History       | Birth Certificate   |                   |                   |                       |       |           |          |   |   |
| D Roster History             | Document Label      |                   |                   |                       |       |           |          |   |   |
| Tickets                      | Proof of Birth Uplo | ad 🗸              |                   |                       |       |           |          |   |   |
| Emergency Info               | File                |                   |                   |                       |       |           |          |   |   |
| A Family 2                   | Choose File No file | e chosen          |                   |                       |       |           |          |   |   |
| Documents                    | Save                | 3                 |                   |                       |       |           |          |   |   |
| Support                      |                     |                   |                   |                       |       |           | N        | ~ | + |

#### COMPLETE INTERNATIONAL TRANSFER CLEARANCE (ITC) QUESTIONNAIRE:

- 1. Click on DASHBOARD
- 2. Click on DETAILS

\*This form only needs to be completed one time. It will be labeled as "Fulfilled" once it is completed.

| Dashboard   Account | Events 🖹 Reporting | 嶜 Team Management                        | ≓ Team Scheduling ◀ Pr                                 | ogram Registrations | 🖥 Forms  🗎 Referee 🛔 I | Family         |         |
|---------------------|--------------------|------------------------------------------|--------------------------------------------------------|---------------------|------------------------|----------------|---------|
| 1                   | YMS                | Yardley Makefield<br>Fallsington, PA, US | Soccer                                                 |                     |                        |                |         |
| -                   | Rec                | quirements                               | Requirements                                           |                     |                        |                |         |
|                     | Ava                |                                          | USYS Requireme                                         | ents Rolling        | 22/23                  | 23/24          |         |
|                     | Rol                | es                                       | International Trai<br>Clearance (ITC)<br>Questionairre | nsfer Required      | Not/Applicable         | Not/Applicable | Details |
|                     |                    |                                          |                                                        |                     |                        |                | 2       |

#### COMPLETE INTERNATIONAL TRANSFER CLEARANCE (ITC) QUESTIONNAIRE:

1. Click on SUBMIT NEW REPORT

2. Answer all questions, electronically sign form, and click submit

|   | QGC             | Got <mark>Sport</mark> |                      |         |        |                        | <b>≜</b> ⊠ Ⅲ                                     |  |
|---|-----------------|------------------------|----------------------|---------|--------|------------------------|--------------------------------------------------|--|
|   | Interi          | national Transfer Cle  | arance (ITC) Questio | nairre  |        | Risk Management        |                                                  |  |
|   | Status Required |                        |                      |         |        |                        |                                                  |  |
| 1 | Sul             | bmit New Report        |                      |         |        |                        | EASTERN<br>PENNSYLVANIA                          |  |
|   | Repo            | ort History            |                      |         |        |                        | EST. 1972                                        |  |
|   | ID              | Date Submitted         | Date Completed       | Updated | Status | Enforced By            | Eastern Pennsylvania Youth<br>Soccer Association |  |
|   |                 |                        | •                    |         |        | Contact Informati      | on                                               |  |
|   |                 |                        |                      |         |        | Mobile Phone<br>Number | 6102389966                                       |  |
|   |                 |                        |                      |         |        | Address                | 4070 Butler Pike Suite 100                       |  |
|   |                 |                        |                      |         |        |                        | Plymouth Meeting, PA 19462                       |  |
|   |                 |                        |                      |         |        |                        | US                                               |  |
|   |                 |                        |                      |         |        | Reports older th       | an have expired                                  |  |
|   |                 |                        |                      |         |        |                        |                                                  |  |
|   |                 |                        |                      |         |        |                        |                                                  |  |
|   |                 |                        |                      |         |        |                        |                                                  |  |

#### SIGN REQUIRED EPYSA FORMS:

Click on FAMILY>PLAYER NAME to get back into the PLAYER ACCOUNT. (Forms must be signed in player account, <u>not</u> parent account)

#### Click on FORMS

| ©GotSport                                  |                                                                                                    |                                    |                                             |                                                          |             | ≅0 ⊞   |
|--------------------------------------------|----------------------------------------------------------------------------------------------------|------------------------------------|---------------------------------------------|----------------------------------------------------------|-------------|--------|
| නු Das                                     | Ishboard OAccount Reporting Team Management                                                                                                    | ≓ Team Scheduling →                | Program Registrations                       | Forms 🗂 Referee                                          |             |        |
| کې Acc<br>س Roi<br>۲ick<br>د Ema<br>Ar Far | count  Profile  Themes  Media Links  Retes  Retered for the theme in the term in the term in term in the term in the term in term in the term in term in term | s<br>Avatar<br>Choose File No file | College I                                   | Rei<br>S/ nnect with Next Colle<br>liete!<br>Get Started | ege Student |        |
| Dor<br>El Billi<br>Rec                     | Comments  First Name  First Name  Kelly  Preferred First Name                                                                                                    | Middle Nai<br>Email/UserID         | me Last Name<br>Corso                       | Contact Email                                            | Suffix      |        |
|                                            | Gender<br>Female                                                                                                    | ~                                  | DOB<br>July ~                               | 15 <b>v</b> 1974                                         | ~           |        |
|                                            | Preferred Date Format<br>mm/dd/yyyy                                                                                                    | ~                                  | Preferred Language<br>English (US) (English | n (US))                                                  | ~           |        |
|                                            | Graduation Year                                                                                                    | v                                  |                                             |                                                          |             |        |
|                                            | Password Leave blank if you don't want to change it.                                                                                                    |                                    |                                             |                                                          |             | Ø Help |

### **SIGN REQUIRED EPYSA FORMS:**

If the forms do not automatically appear, click on AVAILABLE FORMS

| GotSport                 | × +                                               |                                   |                                            |                            |                    |          | - 0 ×               |
|--------------------------|---------------------------------------------------|-----------------------------------|--------------------------------------------|----------------------------|--------------------|----------|---------------------|
| $\epsilon \rightarrow c$ | thttps://system.gotsport.com/users/2160875?user_i | id=2160875                        |                                            |                            |                    | 0 . to t | E 🕞 Not syncing 😰 … |
| 🗣 PSF Website 🗣 PSF      | F Website Admin 😝 Facebook 🚺 MSN Ġ Google         | 🗅 YMS Website Admin 🛛 📽 Makefield | 🤌 Oakville Girls Scouts 🔞 Pinterest 📘 Next | door                       |                    |          | 📔 🛅 Other favorites |
| <b>©</b> Got             | Sport                                             |                                   |                                            |                            |                    |          | ▲ 🕿 🎟               |
|                          | Bashboard SAccount                                | 🖹 Reporting 🛛 嶜 Tean              | Management                                 | g 🛛 🖪 Program Registration | ns Forms 🛱 Referee |          |                     |
|                          | O Past Forms                                      | Forms                             |                                            |                            |                    |          |                     |
|                          | Available Forms                                   | Contract Nam                      | e Role Created At                          | Complete                   | Current Status     |          |                     |
|                          |                                                   |                                   |                                            |                            |                    |          |                     |
|                          | -                                                 |                                   |                                            |                            |                    |          |                     |
|                          |                                                   |                                   |                                            |                            |                    |          |                     |
|                          |                                                   |                                   |                                            |                            |                    |          |                     |
|                          |                                                   |                                   |                                            |                            |                    |          |                     |
|                          |                                                   |                                   |                                            |                            |                    |          |                     |
|                          |                                                   |                                   |                                            |                            |                    |          | (?) Help            |
|                          |                                                   |                                   |                                            |                            |                    |          |                     |

### **SIGN REQUIRED EPYSA FORMS:**

#### **Click START to access each form**

- 1. EPYS Player Registration 22/23
- 2. Communicable Disease Agreement 22/23

| ©GotSport                                       |                                                                                                    | ▲ ≥ 🥶 # |
|-------------------------------------------------|----------------------------------------------------------------------------------------------------|---------|
| 🍪 Dashboard 🔹 Account 🛗 Events 📑 Reporting 👹 Te | am Management 😅 Team Scheduling 🚀 Program Registrations 📑 Forms 🖀 Referee 🛔 Family                         |         |
| ⊘ Past Forms                                    | Available Forms                                                                                            |         |
| Support Tickets                                 | Eastern Pennsylvania Youth Soccer Player Registration 21/22 Eastern Pennsylvania Youth Soccer Association  |         |
|                                                 | Eastern Pennsylvania Youth Soccer Player Registration 22/23. Eastern Pennsylvania Youth Soccer Association |         |
|                                                 | Communicable Disease Agreement 22/23 Start                                                                 |         |
|                                                 |                                                                                                    |         |
|                                                 |                                                                                                    |         |

### **SIGN REQUIRED EPYSA FORMS:**

### Click on **REGISTER** next to the player's name

| ß | Eastern Pennsylvania<br>22/23<br>Official Player State Registration I | Youth Soccer Player Registration   |          |  |
|---|-----------------------------------------------------------------------|------------------------------------|----------|--|
|   |                                                                       | Regist                             | er       |  |
|   |                                                                       | • New user                         | Register |  |
|   |                                                                       | Kelly Corso<br>kelly@corsomail.com | Register |  |
|   |                                                                       | Emma Corso                         | Register |  |
|   |                                                                       | Molly Corso                        | Register |  |
|   |                                                                       | Yms Player                         | Register |  |
|   | L                                                                     |                                    |          |  |

### **SIGN REQUIRED EPYSA FORMS:**

Click through the Profile Information screen, then complete & sign the form.

| Profile Information       Registration Form         • Is player's primary residence outside of Pennsylvania?       •         • Yes       •         • No       •         If Yes, please select the state of residence       •         Select One       •         Players must be registered in the state in which they reade       •         If Yes, enter other State Player Registration ID (if available)       •         Start Typing       • | <mark>ک</mark> | Eastern Pennsylvania Youth Soccer Player Registration 22/23<br>Official Player State Registration Form<br>▲ Molly Corso<br>Enroller: Kelly Corso |
|----------------------------------------------------------------------------------------------------|----------------|----------------------------------------------------------------------------------------------------|
| • Is player's primary residence outside of Pennsylvania? • Yes • No If Yes, please select the state of residence Select One Players must be registered in the state in which they reside If Yes, enter other State Player Registration ID (if available) Start Typing                                                                                                    |                | Profile Information Registration Form                                                                                                    |
| If Yes, please select the state of residence Select One Players must be registered in the state in which they reside If Yes, enter other State Player Registration ID (if available) Start Typing                                                                                                    |                | * Is player's primary residence outside of Pennsylvania?<br>O Yes<br>No                                                                          |
| Players must be registered in the state in which they reside  If Yes, enter other State Player Registration ID (if available)  Start Typing                                                                                                    |                | If Yes, please select the state of residence Select One                                                                                          |
|                                                                                                    |                | Players must be registered in the state in which they reside  If Yes, enter other State Player Registration ID (if available)  Start Typing      |

### **SIGN REQUIRED EPYSA FORMS:**

**Click CHECKOUT** 

| Cart        |                |   | Add Item To Cart      |
|-------------|----------------|---|-----------------------|
| ltem        | Quantity Price |   |                       |
| Molly Corso | 1 \$0.00       | â | Register Someone Else |
|             |                |   |                       |
| Checkout    |                |   |                       |

### **SIGN REQUIRED EPYSA FORMS:**

### Click YES, I AGREE and REGISTER.

| Registration Fee<br>Total Charged Today                                                                                                    | \$0.00<br><b>\$0.00</b>                                                                                                    | DUE TODAY                           |       |
|----------------------------------------------------------------------------------------------------|----------------------------------------------------------------------------------------------------|-------------------------------------|-------|
| Charged Later<br>Total                                                                                                    | \$0.00<br><b>\$0.00</b>                                                                                                    | Contract Registration - Molly Corso | \$0.0 |
|                                                                                                    |                                                                                                    | Total                               | \$0.0 |
| the soccer and members of us<br>he soccer programs and act<br>"Programs"), I consent to my<br>son/daughter has received a<br>has been found physically ca<br>provided written notice to the | ivities of US Youth Soccer and its members (the<br>son/daughter participating in the Programs. My player<br>physical examination by a licensed medical doctor and<br>apable of participating in the sport of soccer. I have<br>c coach and club if there are any medical limitations or | Total                               | \$0.0 |
| as been found physically ca<br>rovided written notice to the<br>ssues that affect my son/dat                                                                                                | physical examination by a interset medical doctor and<br>apable of participating in the sport of soccer. I have<br>coach and club if there are any medical limitations or<br>ughter's participation in sports. Further, I hereby release,                                               |                                     | φυ.ο. |
| discharge, and otherwise ind<br>(Eastern Pennsylvania Youth<br>personnel, and volunteers, ir                                                                                                | lemnify US Youth Soccer, its member organizations<br>I Soccer) and sponsors, their employees, associated<br>Including the owner of fields and facilities utilized for the                                                                                                    | WAITLIST                            |       |
| Programs, against any claim<br>my son's/daughter's participa                                                                                                    | by or on behalf of my player son/daughter as a result of ation in soccer.                                                                                                    | Total                               | \$0.0 |
| I authorize the amounts above<br>selected a payment plan, you<br>payment plan schedule.                                                                                                    | ve to be charged to the card provided above. If you have<br>u agree that your card will be charged pursuant to the                                                                                                    |                                     |       |
|                                                                                                    | erms of Use , Privacy Policy , and Refund Policy . I                                                                                                    |                                     |       |
| I have read and accept the T<br>agree that GotSoccer may sl<br>this registration.                                                                                                    | hare the information I provide with the organizer to fulfill                                                                                                    |                                     |       |

#### **SIGN REQUIRED EPYSA FORMS:**

**Click CONTINUE TO MY ACCOUNT.** 

This will bring you back to your PARENT account. You will need to click into the PLAYER account again and follow the same steps to sign the Communicable Disease form.

| Contact Name         Kelly Corso           Contact Email         Kelly@corsomail.com           Description         Eastern Pennsylvania Youth Soccer Player Registration 22/23           Make Checks Out To         Payment Address           Payment Method         Check/MO           Contact Remail         Current Account Statement (PDF)           So.00         So.00                                                                                                    | Organization                   | E                                                                             | astern Penns               | sylvania touur                                   | Soccer Association                                    |             |                            |               |                         |                          |                               |                     |
|----------------------------------------------------------------------------------------------------|--------------------------------|-------------------------------------------------------------------------------|----------------------------|--------------------------------------------------|-------------------------------------------------------|-------------|----------------------------|---------------|-------------------------|--------------------------|-------------------------------|---------------------|
| Contact Email       Kelly@corsomail.com         Description       Eastern Pennsylvania Youth Soccer Player Registration 22/23         Make Checks Out To         Payment Address         Payment Method       Check/MO         Contact Email       OUE NOW:         S0.00       S0.00         Contact Email       OUE NOW:         S0.00       S0.00         Contact Email       Current Account Statement (PDF)         Payment Terms       Total: S         Invoices       Total: S         Invoices       Total: S         Invoices       Total: S         Invoices       Total: S         Invoices       S0.00         Invoices       Total: S         Invoices       Total: S         Invoices       S0.00         Invoices       Total: S         Invoices       S0.00         Invoices       S0.00         Invoices       S0.00         Invoices       S0.00         Invoices       S0.00         Invoices       S0.00         Invoices       S0.00         Pennsylvania       Youth Soccer         Association       S0.00         Youth Soccer<                                                                                                    | Contact Name                   | ł                                                                             | Kelly Corso                |                                                  |                                                       |             |                            |               |                         |                          |                               |                     |
| Description       Eastern Pennsylvania Youth Soccer Player Registration 22/23         Make Checks Out To       Payment Address         Payment Address       Payment Address         Payment Method       Check/MO         TOTAL BALANCE:       DUE NOW:         \$0.00       Current Account Statement (PDF)         Payment Terms       Total: S         Invoices       Total: S         Invoices       Total: S         Invoices       Total: S         Invoices       Total: S         Invoices       Total: S         Invoices       Total: S         Invoices       Complete Date Due         Description       Auto Pay         Payment       Amount       Created At         Invoices       Or(708/2022)       Contract Registration - Molly         Invoices       S0.00       07/08/2022         Payments       S0.00       07/08/2022         Payments       S0.00       07/08/2022                                                                                                    | Contact Email                  | k                                                                             | elly@corsom                | ail.com                                          |                                                       |             |                            |               |                         |                          |                               |                     |
| Make Checks Out To Payment Address Payment Method Check/MO Carrent Account Statement (PDF) S0.00 S0.00 Carrent Account Statement (PDF) S0.00 Carrent Account Statement (PDF) Total: S Carrent Account Statement (PDF) Carrent Account Statement (PDF) Carrent    | Description                    | E                                                                             | Eastern Penns              | sylvania Youth                                   | Soccer Player Registration 22                         | /23         |                            |               |                         |                          |                               |                     |
| Payment Address Payment Method Check/MO = Change Payment Method  TOTAL BALANCE: DUE NOW: Current Account Statement (PDF) S0.00  Payment Terms  Payment Terms  Invoices Total: \$  Invoices Total: \$  Invoices Invoices Invoice Invoice Inv | Make Checks                    | Out To                                                                        |                            |                                                  |                                                       |             |                            |               |                         |                          |                               |                     |
| Payment Method       Check/MO       Clument Account Statement (PDF)         S0.00       S0.00       Current Account Statement (PDF)         Payment Terms       Total: S         Invoices       Total: S         Invoices       Solution         Invoice       Solution         Invoice       Solution         Invoice       Solution         Invoice       Solution         Invoice       Solution         Invoice       Solution         Invoice       Solution         Invoinvoice       Solution </th <th>Payment Addre</th> <th>ess</th> <th></th> <th></th> <th></th> <th></th> <th></th> <th></th> <th></th> <th></th> <th></th> <th></th>                                                                                                    | Payment Addre                  | ess                                                                           |                            |                                                  |                                                       |             |                            |               |                         |                          |                               |                     |
| TOTAL BALANCE:       DUE NOW:       Current Account Statement (PDF)         S0.00       Current Account Statement (PDF)         Payment Terms         Invoices         Invoices         ID       Organization Accountable Date Due Description         Auto       Auto Pay       Payment<br>ID         Auto       Auto Pay       Payment<br>ID         Auto       Auto Pay       S0.00 <t< th=""><th>Payment Meth</th><th>od C</th><th>Check/MO</th><th>≓ Change Payn</th><th>nent Method</th><th></th><th></th><th></th><th></th><th></th><th></th><th></th></t<>                                                                                                    | Payment Meth                   | od C                                                                          | Check/MO                   | ≓ Change Payn                                    | nent Method                                           |             |                            |               |                         |                          |                               |                     |
| S0.00       S0.00         Payment Terms       Invoices       Total: \$         Invoices       Total: \$         ID       Organization Accountable       Date Due       Description       Auto Pay Payment Pay       Complete       ID       Amount       Created At       Teams/Users       Fe         4800289       Eastern Youth Soccer Association       Kelly Corso       07/08/2022       Contract Registration - Molly       No       \$0.00       07/08/2022       Total: \$         Payments       Total: \$       Total: \$       Total: \$       Total: \$       Total: \$                                                                                                    | TOTAL BALAN                    | DUE I                                                                         | NOW:                       | Current Accoun                                   | t Statement (PDF)                                     |             |                            |               |                         |                          |                               |                     |
| Payment Terms         Invoices       Total: \$         ID       Organization       Accountable       Date Due       Description       Auto       Pay       Payment       ID       Amount       Created At       Teams/Users       Fead         4800289       Eastern<br>Pennsylvania<br>Youth Soccer<br>Association       Kelly Corso       07/08/2022       Contract Registration - Molly       No       \$0.00       07/08/2022       Total: \$                                                                                                    | \$0.00                         | \$0.0                                                                         | 0                          |                                                  |                                                       |             |                            |               |                         |                          |                               |                     |
| Payment Terms         Invoices       Total: \$         □ ID       Organization       Accountable       Date Due       Description       Auto       Auto Pay       Payment       Complete       ID       Amount       Created At       Teams/Users       Fe         □ 4800289       Eastern Kelly Corso       07/08/2022       Contract Registration - Molly       ✓       No       \$0.00       07/08/2022       Fe         □ 4800289       Eastern Kelly Corso       07/08/2022       Contract Registration - Molly       ✓       No       \$0.00       07/08/2022       ✓       ✓         Pennsylvania Youth Soccer Association       Sociation       Sociation       Sociation       ✓       Total: \$         Payments       Total: \$       Sociation       Sociation       ✓       Sociation       Sociation       Sociatio                                                                                                    |                                |                                                                               |                            |                                                  |                                                       |             |                            |               |                         |                          |                               |                     |
| Invoices       Total: \$         □       ID       Organization       Accountable       Date Due       Description       Pay       Complete       ID       Amount       Created At       Teams/Users       F4         □       4800289       Eastern<br>Pennsylvania<br>Youth Soccer<br>Association       Kelly Corso       07/08/2022       Contract Registration - Molly       No       \$0.00       07/08/2022       Total: \$                                                                                                    | Payment Ter                    | ms                                                                            |                            |                                                  |                                                       |             |                            |               |                         |                          |                               |                     |
| Invoices       Total: \$         ID       Organization       Accountable       Date Due       Description       Pay       Complete       ID       Amount       Created At       Teams/Users       Fet         4800289       Eastern<br>Youth Soccer<br>Association       Kelly Corso       07/08/2022       Contract Registration - Molly<br>Corso       No       \$0.00       07/08/2022       Total: \$                                                                                                    |                                |                                                                               |                            |                                                  |                                                       |             |                            |               |                         |                          |                               |                     |
| Invoices Total: \$   ID Organization Accountable Date Due Description Pay Complete ID Amount Created At Teams/Users Fe   4800289 Eastern Pennsylvania Youth Soccer Association Kelly Corso 07/08/2022 Contract Registration - Molly No \$0.00 07/08/2022 Total: \$                                                                                                    |                                |                                                                               |                            |                                                  |                                                       |             |                            |               |                         |                          |                               |                     |
| ID       Organization       Accountable       Date Due       Description       Auto<br>Pay       Auto Pay<br>Complete       Payment<br>ID       Amount       Created At       Teams/Users       Fe         4800289       Eastern<br>Pennsylvania<br>Youth Soccer<br>Association       Kelly Corso       07/08/2022       Contract Registration - Molly<br>Corso       ✓       No       \$0.00       07/08/2022       Image: Correct Corso       Social Corso       Total: \$                                                                                                    |                                |                                                                               |                            |                                                  |                                                       |             |                            |               |                         |                          |                               |                     |
| ID       Organization       Accountable       Date       Due       Description       Pay       Complete       ID       Amount       Created At       Teams/Users       Free         4800289       Eastern<br>Pennsylvania<br>Youth Soccer<br>Association       Kelly Corso       07/08/2022       Contract Registration - Molly       ✓       No       \$0.00       07/08/2022       Image: Corso       07/08/2022         Payments       Total: \$       S       S                                                                                                    | Invoices                       |                                                                               |                            |                                                  |                                                       |             |                            |               |                         |                          | Total                         | : \$                |
| □       4800289       Eastern       Kelly Corso       07/08/2022       Contract Registration - Molly       No       \$0.00       07/08/2022         Pennsylvania       Youth Soccer       Association       Corso       Corso       Total: \$                                                                                                    | Invoices                       |                                                                               |                            |                                                  |                                                       | Auto        | Auto Pay                   | Payment       |                         |                          | Total                         | I <mark>: \$</mark> |
| Payments Total: \$                                                                                                    | Invoices                       | Organization                                                                  | Accountable                | e Date Due                                       | Description                                           | Auto<br>Pay | Auto Pay<br>Complete       | Payment<br>ID | Amount                  | Created At               | Total                         | 1: \$0<br>Fe        |
|                                                                                                    | Invoices                       | Organization<br>Eastern<br>Pennsylvania<br>Youth Soccer<br>Association        | Accountable<br>Kelly Corso | <ul> <li>Date Due</li> <li>07/08/2022</li> </ul> | Description<br>Contract Registration - Molly<br>Corso | Auto<br>Pay | Auto Pay<br>Complete<br>No | Payment<br>ID | <b>Amount</b><br>\$0.00 | Created At<br>07/08/2022 | Total<br>Teams/Users          | l: \$<br>Fe         |
|                                                                                                    | Invoices ID A800289 Payments   | <b>Organization</b><br>Eastern<br>Pennsylvania<br>Youth Soccer<br>Association | Accountable<br>Kelly Corso | <ul> <li>Date Due</li> <li>07/08/2022</li> </ul> | Description<br>Contract Registration - Molly<br>Corso | Auto<br>Pay | Auto Pay<br>Complete<br>No | Payment<br>ID | <b>Amount</b><br>\$0.00 | Created At<br>07/08/2022 | Total<br>Teams/Users          | I: \$(<br>Fe        |
|                                                                                                    | Invoices D ID A800289 Payments | Organization<br>Eastern<br>Pennsylvania<br>Youth Soccer<br>Association        | Accountable<br>Kelly Corso | • Date Due<br>07/08/2022                         | Description<br>Contract Registration - Molly<br>Corso | Auto<br>Pay | Auto Pay<br>Complete<br>No | Payment<br>ID | <b>Amount</b><br>\$0.00 | Created At<br>07/08/2022 | Total<br>Teams/Users          | I: \$(              |
|                                                                                                    | Invoices ID A800289 Payments   | Organization<br>Eastern<br>Pennsylvania<br>Youth Soccer<br>Association        | Accountable<br>Kelly Corso | Date Due     07/08/2022                          | Description<br>Contract Registration - Molly<br>Corso | Auto<br>Pay | Auto Pay<br>Complete<br>No | Payment<br>ID | <b>Amount</b><br>\$0.00 | Created At<br>07/08/2022 | Total<br>Teams/Users<br>Total | I: \$ <br>Fe        |

Players who live in New Jersey will need to obtain permission from New Jersey Youth Soccer (NJYS) in order to register with EPYS.

Once NJYS opens registration for 2022-23, you will need to register with them, then upload the permission form you receive into GotSport.

### NJ YOUTH SOCCER INTERSTATE PERMISSION FORM:

- 1. Click DOCUMENTS/NEW DOCUMENT
- 2. Select YMS NJYS PERMISSION YARDLEY MAKEFIELD SOCCER
- 3. Click GO.

| <b>©</b> GotSport                                                                                                    |                                                                        |                                                                      |       |           | 2        | • = |  |
|----------------------------------------------------------------------------------------------------|------------------------------------------------------------------------|----------------------------------------------------------------------|-------|-----------|----------|-----|--|
| Dashboard     Account     Hereit                                                                                                    | s 🖹 Reporting 🦉 Team Management 🛱                                      | Team Scheduling A Program Registrations                              | Forms | 🛗 Referee | 🚓 Family |     |  |
| Account                                                                                                    | Back                                                                   |                                                                      |       |           |          |     |  |
| a Roles                                                                                                    | New Document                                                           |                                                                      |       |           |          |     |  |
| 📽 Rosters                                                                                                    |                                                                        |                                                                      |       |           |          |     |  |
| CREGistration History                                                                                                    | Document Repository Select One                                         | Go                                                                   |       |           |          |     |  |
| 3 Roster History                                                                                                    | Select One                                                             |                                                                      |       |           |          |     |  |
| Tickets                                                                                                    | Birth Certificate - Yai<br>Birth Certificate - Ea<br>EDP U20/U23 Proof | rdley Makefield Soccer<br>stem Pennsylvania Youth Soccer Association |       |           |          |     |  |
| Emergency Info                                                                                                    | US Club Soccer - Pr<br>YMS - NJYS Permis                               | roof of Birth - US Club Soccer<br>sion - Yardley Makefield Soccer    | 2     |           |          |     |  |
| th Family                                                                                                    |                                                                        |                                                                      |       |           |          |     |  |
| 1 E Documents                                                                                                    |                                                                        |                                                                      |       |           |          |     |  |
| Concernation of the second second sec |                                                                        |                                                                      |       |           |          |     |  |

### NJ YOUTH SOCCER INTERSTATE PERMISSION FORM:

- 1. Add or choose a DOCUMENT LABEL
- 2. Click on CHOOSE FILE to upload the document
- 3. Click SAVE

| ©GotSport                                  |                       |                 |                       |       |           |          | • | 1 =         | * |
|--------------------------------------------|-----------------------|-----------------|-----------------------|-------|-----------|----------|---|-------------|---|
| 🙆 Dashboard 💿 Account 🛗 Eve                | ents 🖹 Reporting 🎽    | Team Management | Program Registrations | Forms | 💾 Referee | 🔥 Family |   |             | 1 |
| Account                                    | « Back                |                 |                       |       |           |          |   |             |   |
| Roles Rosters                              | Repository Name       |                 |                       |       |           |          |   |             |   |
| ා Registration History<br>ා Roster History | YMS - NJYS Permiss    | ion             |                       |       |           |          |   |             |   |
| <ul><li></li></ul>                         | Select One            | ~               |                       |       |           |          |   |             |   |
| A Family 2                                 | Choose File No file o | hosen           |                       |       |           |          |   |             |   |
| (?) Support                                | Save                  |                 |                       |       |           |          |   |             |   |
| - Dooking                                  | 3                     |                 |                       |       |           |          |   | 10 - United | ¥ |

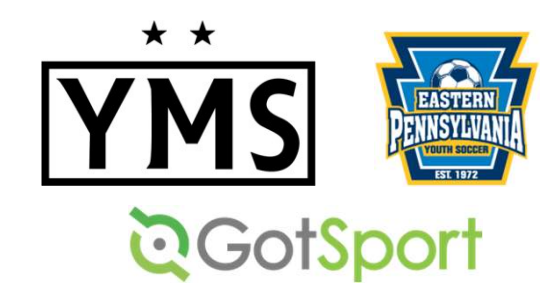

### TROUBLESHOOTING TIP!

All of the registration items must be completed in the <u>PLAYER</u> account. When you log into GotSport, you will be in your <u>PARENT</u> account. Click FAMILY, then on your <u>PLAYER'S NAME</u> to access their player account.

**Questions?** 

Email: <u>admin@ymssoccer.net</u> or your team manager